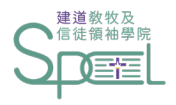

# 建道神學院學生網上系統 假期申請指引

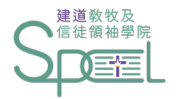

請假須知

1. 每科缺席率不得超過十分之二。未經退選而出席率不足者,該科成績自動轉為不及格。

2. 如遇婚喪、家庭需要、工作問題、或其他可預知的情況需缺席課堂者,

請於最少2個工作天前使用網上假期申請系統通知教務處,並盡量知會有關老師。

若因病或遇突發事情而未能事先請假者,事後亦應盡快補回有關請假申請。

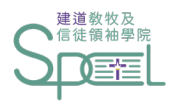

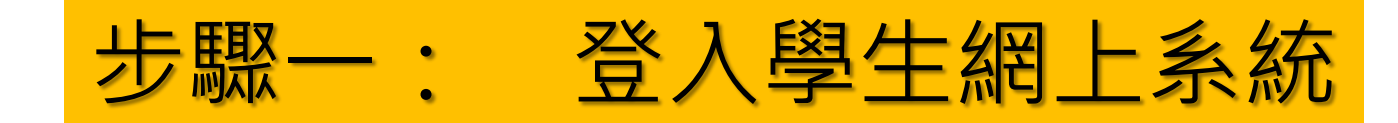

### https://eservice.abs.edu/studentportal/

#### Student Portal

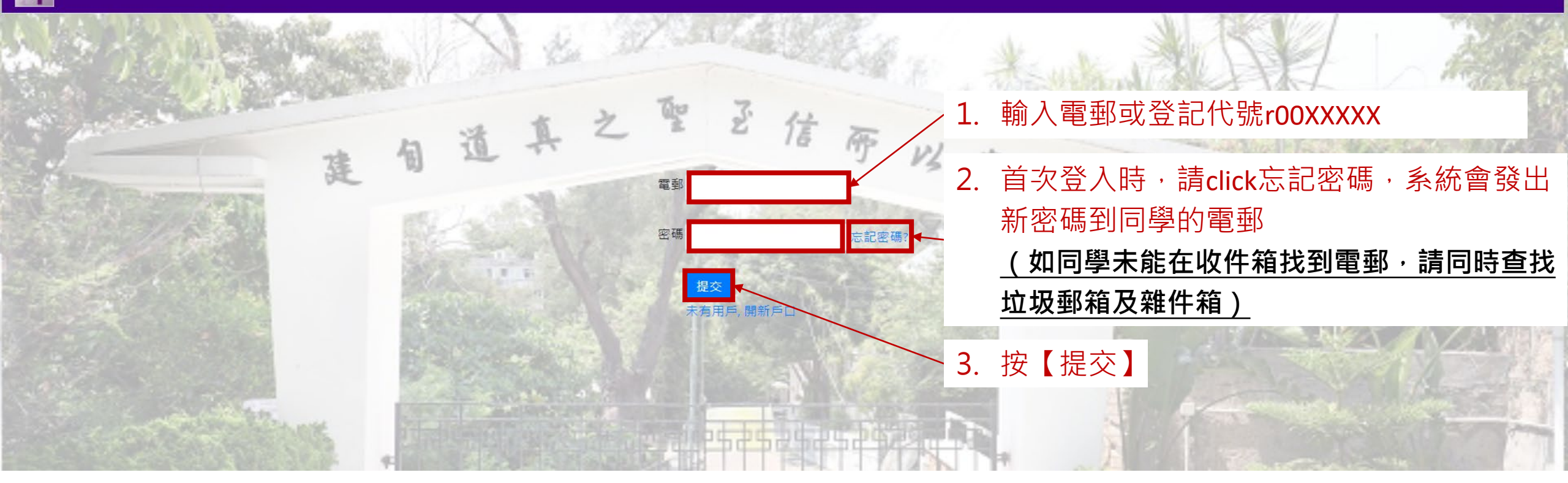

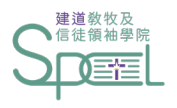

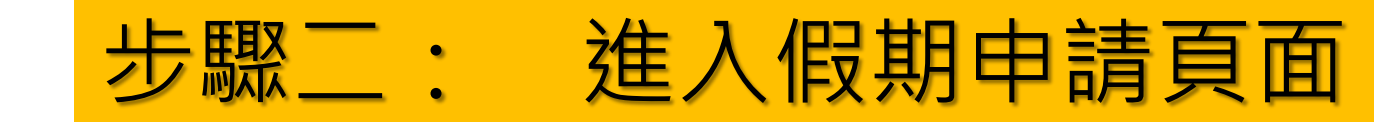

Student Portal

2

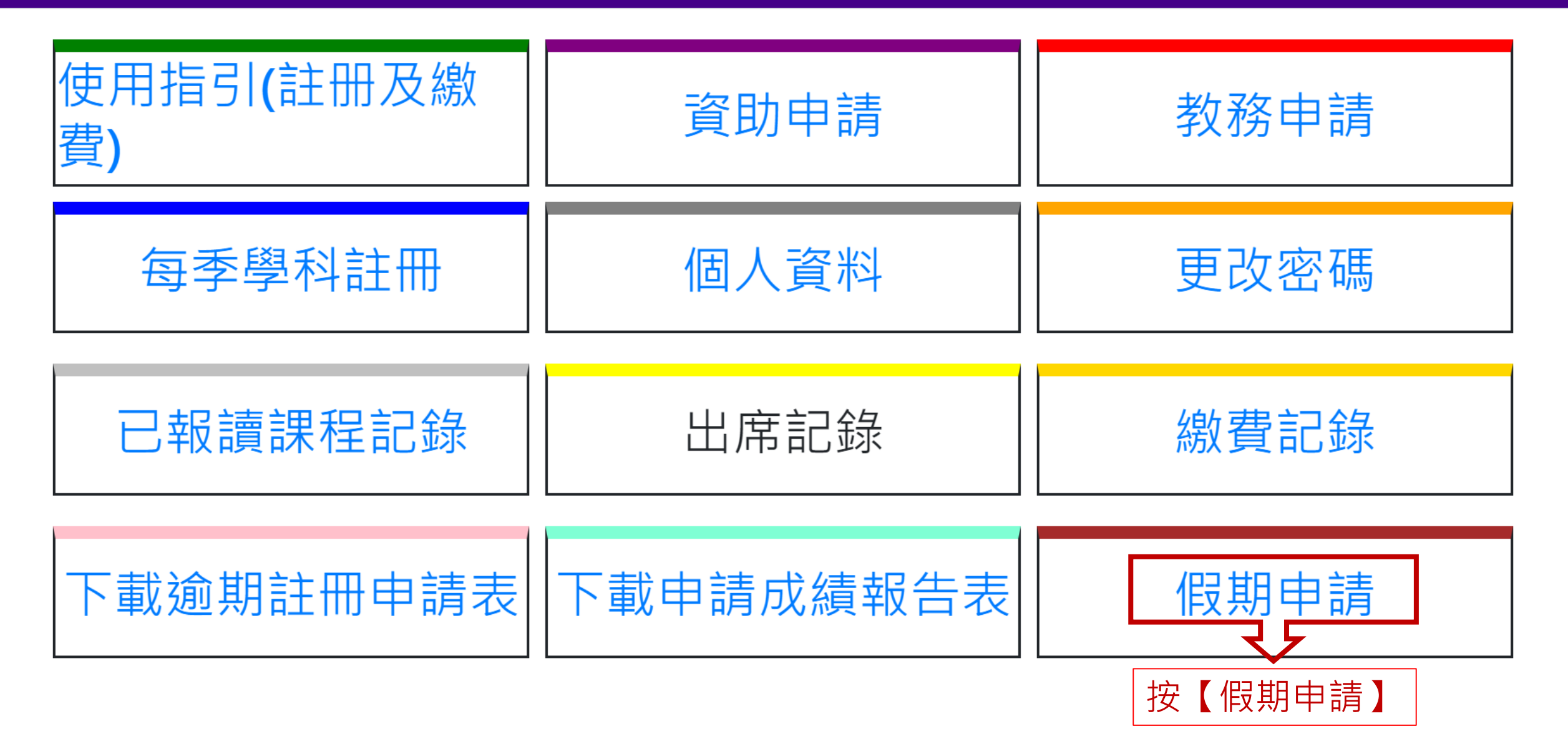

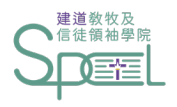

步驟三:新增假期申請

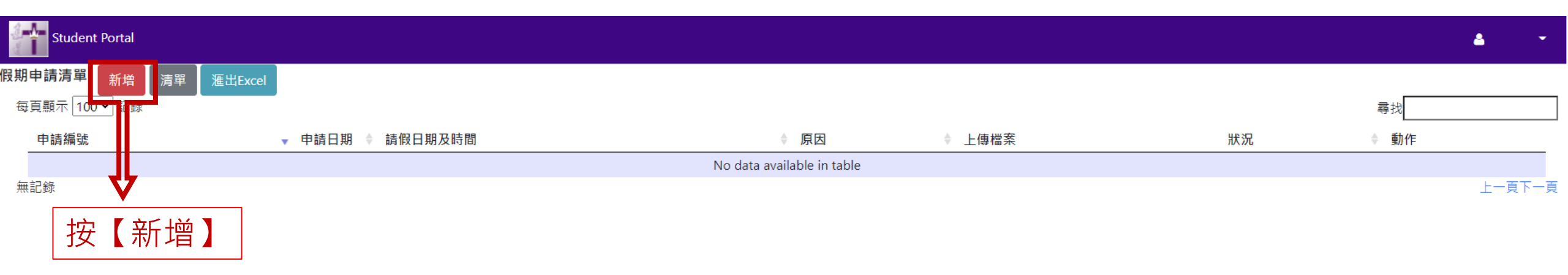

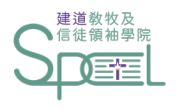

## 步驟四:填寫課堂日期及時間

| Student Portal |                       |          |              |    |   |    | <b>A</b>    |
|----------------|-----------------------|----------|--------------|----|---|----|-------------|
| <b>日期申請</b> 清單 |                       |          |              |    |   |    |             |
|                |                       | 申請       |              |    |   | 完成 |             |
| 由日期            | YYYY/MM/DD            | 時間       | ~            | 上午 | ~ |    |             |
| 至日期            | YYYY/MM/DD            | 時間       | ~            | 上午 | • |    |             |
| 原因: (非突發情況應    | 在 <u>2個工作天前</u> 提出申請) | 〇寅假,必須附署 | 醫生紙/到診證明 ○事假 |    |   |    |             |
| 詳述:            |                       |          |              |    |   |    |             |
| 學科編號           | 學科名稱                  |          |              |    |   |    | 缺席次數        |
|                | •                     |          |              |    |   |    | <b>~</b> +- |
|                | <u> </u>              |          | 口别汉时间        | ]  |   |    | 上一步         |

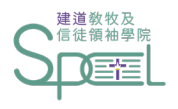

步驟五:選擇請假類別

| Student Portal |                       |              |           |     |     |     |             |             |  |    |  |      | <b>å</b>   | - |
|----------------|-----------------------|--------------|-----------|-----|-----|-----|-------------|-------------|--|----|--|------|------------|---|
| 段期申請 清單        |                       |              |           |     |     |     |             |             |  |    |  |      |            |   |
|                | 申                     | 請            |           |     |     |     |             |             |  | 完成 |  |      |            |   |
| 由日期            | 2022/04/28            | 時間           | 07:00     | ~   | 下午  | ~   |             |             |  |    |  |      |            |   |
| 至日期            | 2022/04/28            | 時間           | 10:00     | ~   | 下午  | ~   |             |             |  |    |  |      |            |   |
| 原因: (非突發情況應在   | E <u>2個工作天前</u> 提出申請) | ○病假,必須附醫生約   | 紙/到診證明 〇副 | 事假  |     |     |             |             |  |    |  |      |            |   |
| 詳述:            |                       |              |           |     |     |     |             |             |  |    |  |      |            |   |
| 學科編號           | 學科名稱                  | $\checkmark$ |           |     |     |     |             |             |  |    |  | 缺席次數 | t          |   |
| ,              | 選擇請假類別:               | :病假(須        | [<br>附醫 ] | E紙I | 或到診 | 診證日 | <b>归)</b> 或 | <b>戈</b> 事假 |  |    |  |      | <b>~</b> + | - |
|                | 非突發情況應在               | E2個工作        | 天前提       | 出申  | 請   |     |             |             |  |    |  | 上一步  | 下一步        |   |

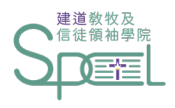

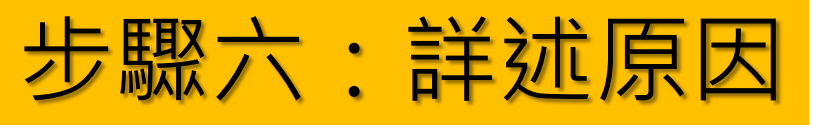

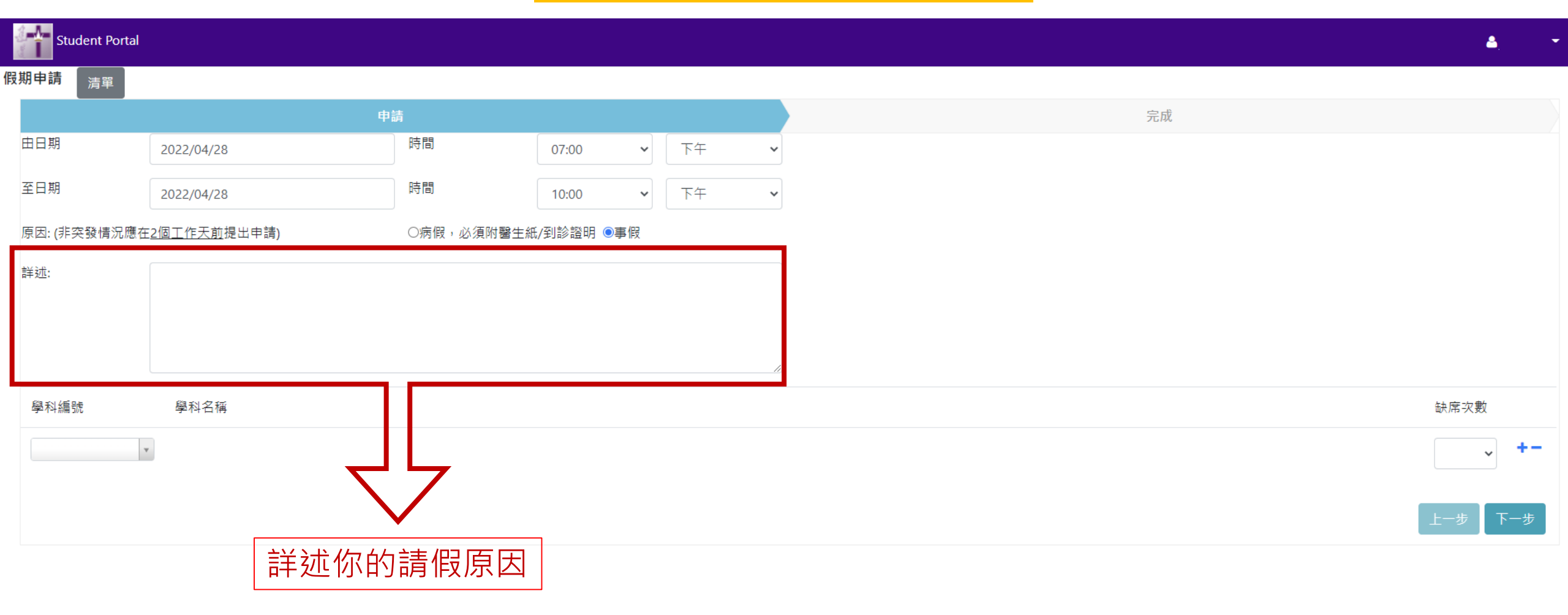

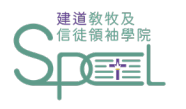

### 步驟七:填寫學科編號及缺席次數

| Student Portal |                       |            |            |             |        |   |    |     | 4    | - |
|----------------|-----------------------|------------|------------|-------------|--------|---|----|-----|------|---|
| 段期申請 清單        |                       |            |            |             |        |   |    |     |      |   |
|                | 申                     | 請          |            |             |        | 5 | 完成 |     |      |   |
| 由日期            | 2022/04/28            | 時間         | 07:00 🗸    | 下午 🗸        |        |   |    |     |      |   |
| 至日期            | 2022/04/28            | 時間         | 10:00 🗸    | 下午 🗸        |        |   |    |     |      |   |
| 原因: (非突發情況應在   | E <u>2個工作天前</u> 提出申請) | ○病假,必須附醫生紙 | モ/到診證明 ◉事假 |             |        |   |    |     |      |   |
| 詳述:            | 當天晚上必需出席教會執事會,未能上記    | 果。         |            |             |        |   |    |     |      |   |
|                |                       |            |            |             |        |   |    |     |      |   |
|                |                       |            |            |             | 8      |   |    |     |      |   |
| 學科編號           | 學科名稱                  |            |            |             |        |   |    | 缺席り | マ數   | 1 |
|                | Y                     |            |            |             |        |   |    |     | × +- |   |
|                |                       |            |            | 7           | 5      |   |    | 上一步 | 下一步  |   |
|                |                       |            |            |             | V      |   |    |     |      |   |
|                |                       |            | 填寫         | <b></b> 學科編 | 號及缺席次數 |   |    |     |      |   |
|                |                       |            | ·          |             |        |   |    |     |      |   |

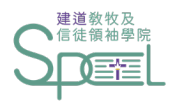

步驟八:按【下一步】

| Student Portal |                       |            |            |   |    |    | ۵.     | - |
|----------------|-----------------------|------------|------------|---|----|----|--------|---|
| 假期申請 清單        |                       |            |            |   |    |    |        |   |
|                |                       | 請          |            |   |    | 完成 |        |   |
| 由日期            | 2022/04/28            | 時間         | 07:00      | • | 下午 | ✓  |        |   |
| 至日期            | 2022/04/28            | 時間         | 10:00      | • | 下午 | ✓  |        |   |
| 原因: (非突發情況應    | 在 <u>2個工作天前</u> 提出申請) | ○病假,必須附醫生絲 | 氏/到診證明 💿事( | 叚 |    |    |        |   |
| 詳述:            | 當天晚上必需出席教會執事會,未能上     | 课。         |            |   |    |    |        |   |
|                |                       |            |            |   |    |    |        |   |
|                |                       |            |            |   |    |    |        |   |
| 學科編號           | 學科名稱                  |            |            |   |    | 缶  | 快席次數   |   |
| SF504-E ×      | ▼ 屬靈分辨                |            |            |   |    |    | 1 🗸    |   |
|                |                       |            |            |   |    |    | 一步 下一: | 步 |
|                |                       |            |            |   |    |    | V      |   |

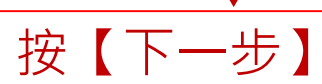

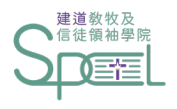

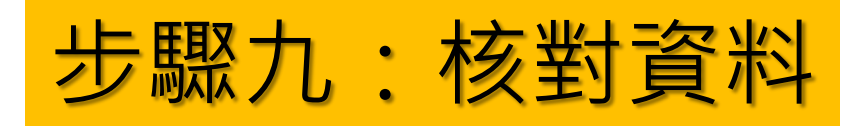

| Student Portal |                     |               |            |    |   |    | <b>4</b> - |
|----------------|---------------------|---------------|------------|----|---|----|------------|
| 段期申請 清單        |                     |               |            |    |   |    |            |
|                | 申                   | <u>注</u><br>词 |            |    |   | 完成 |            |
| 由日期            | 2022/04/28          | 時間            | 07:00      | 下午 | ~ |    |            |
| 至日期            | 2022/04/28          | 時間            | 10:00      | 下午 | ~ |    |            |
| 原因: (非突發情況應在   | <u>2個工作天前</u> 提出申請) | ◎病假,必須附醫生糾    | 氏/到診證明 ◎事假 |    |   |    |            |
| 詳述:            | 當天晚上必需出席教會執事會,未能上認  | 果。            |            |    |   |    |            |
|                |                     |               |            |    |   |    |            |
|                |                     |               |            |    |   |    |            |
|                |                     |               |            |    |   |    |            |
| 學科編號           | 學科名稱                |               |            |    |   |    | 缺席次數       |
| SF504-E *      | 屬靈分辨                |               |            |    |   |    | 1 🗸        |
| 提交             |                     |               |            |    |   |    |            |
| Ŧ              |                     |               |            |    |   |    | 上一步        |
| 確認已輸           | 入的資料無誤後,            | 可按【提          | 交】         |    |   |    |            |

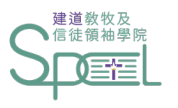

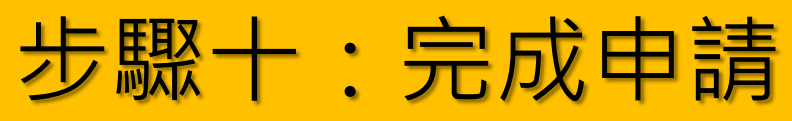

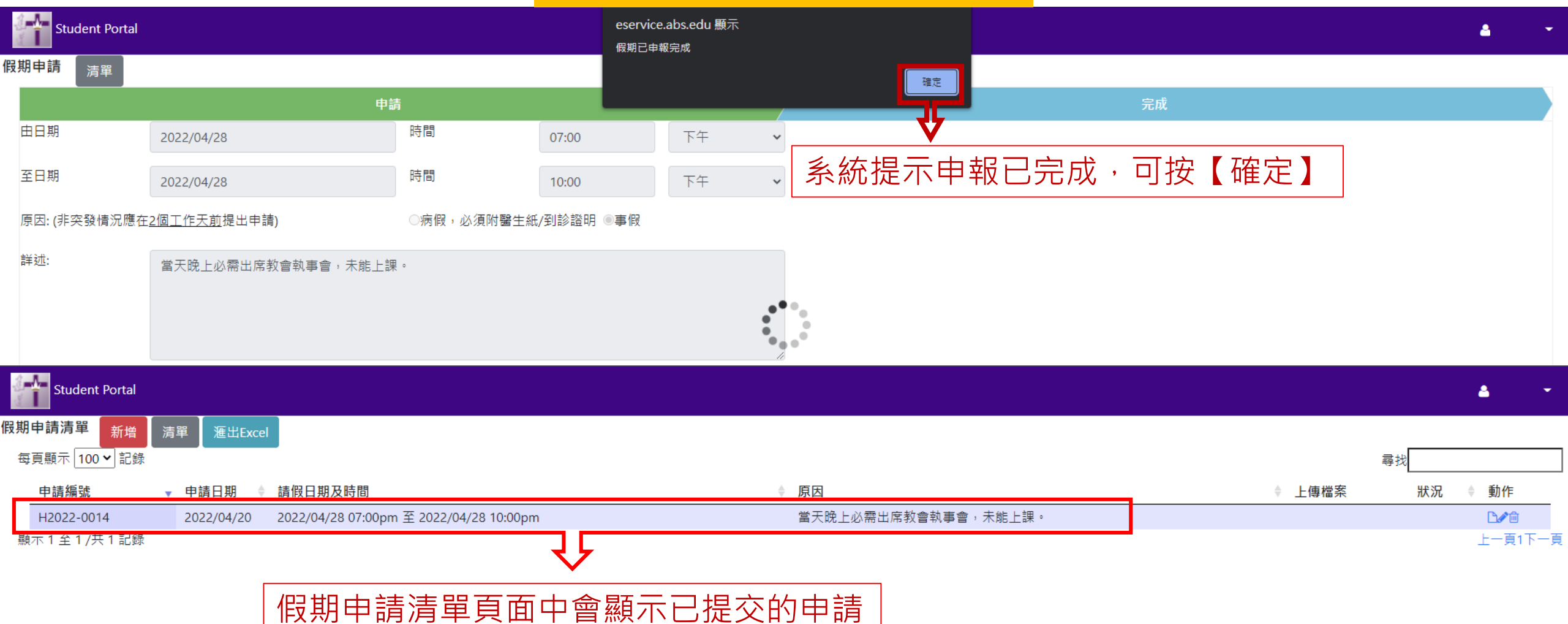

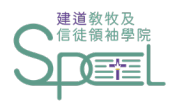

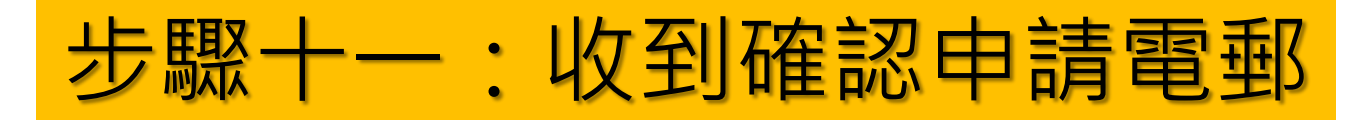

S 2022/04/20 (週三) 16:13 SPCL 建道教牧及信徒領袖學院 <spcl@abs.edu> 假期申請通知書 ABS Student AAO Application - H2022-0015

這封郵件以高重要性傳送。

學生編號: 申請日期: 2022/04/20 申請編號: H2022-0015 假期由: 28/4/2022 07:00pm 至 28/4/2022 10:00pm 原因: 當天晚上必需出席教會執事會,未能上課。

已收到閣下之假期申請,將儘快處理.詳情如下:

| 缺席項目 | 備註                 |
|------|--------------------|
| 課堂   | SF504-E 屬靈分辨 第1次缼席 |

此乃由電腦自動發出的電郵,閣下無需回覆。

#### 提交申請後,同學會收到相關申請的確認電郵。 (如同學未能在收件箱找到電郵,請同時查找垃圾郵箱及雜件箱)

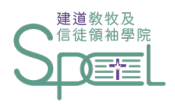

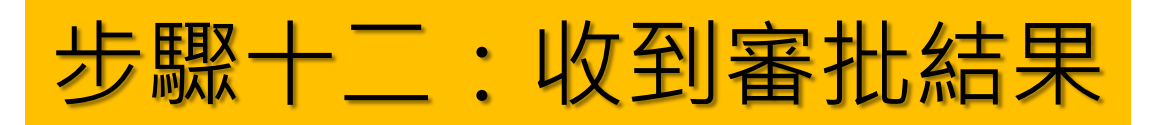

這封郵件以高重要性傳送。

學生編號: 申請日期: 2022/04/20 申請編號: H2022-0015 假期由: 2022/4/28 07:00pm 至 2022/4/28 10:00pm 原因: 當天晚上必需出席教會執事會,未能上課。

閣下的假期申請已處理.詳情如下:

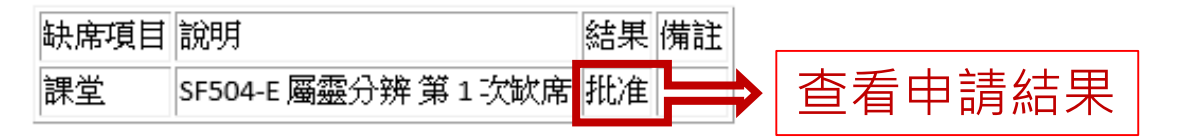

此乃由電腦自動發出的電郵,閣下無需回覆。

### 學院審批申請後,同學會收到審批電郵。 (如同學未能在收件箱找到電郵,請同時查找垃圾郵箱及雜件箱)

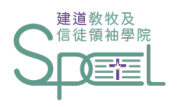

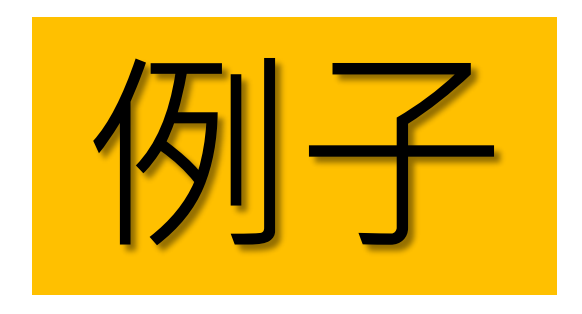

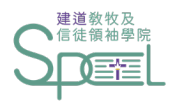

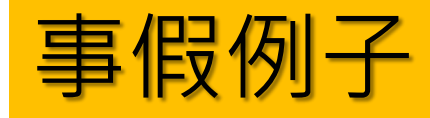

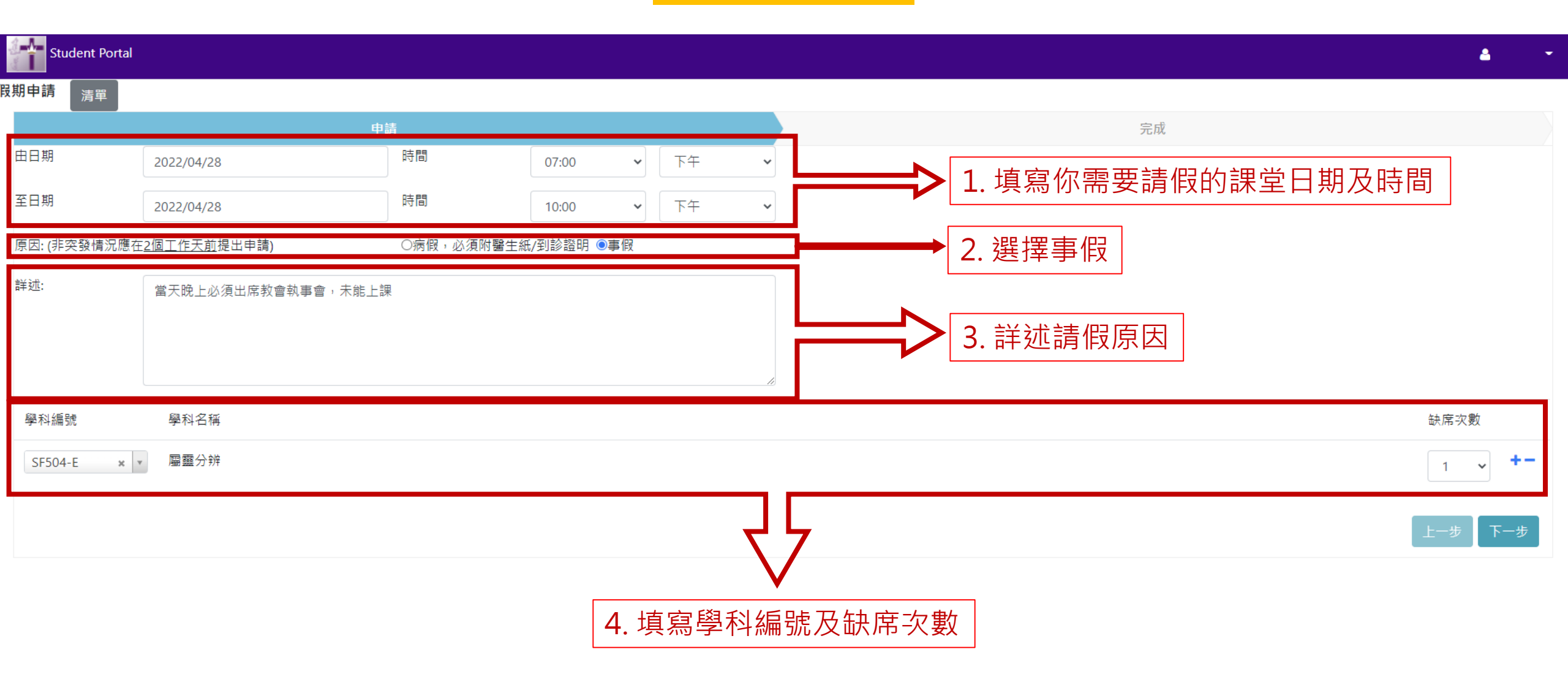

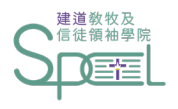

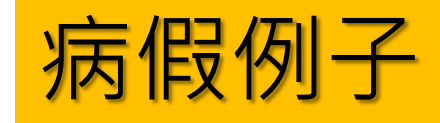

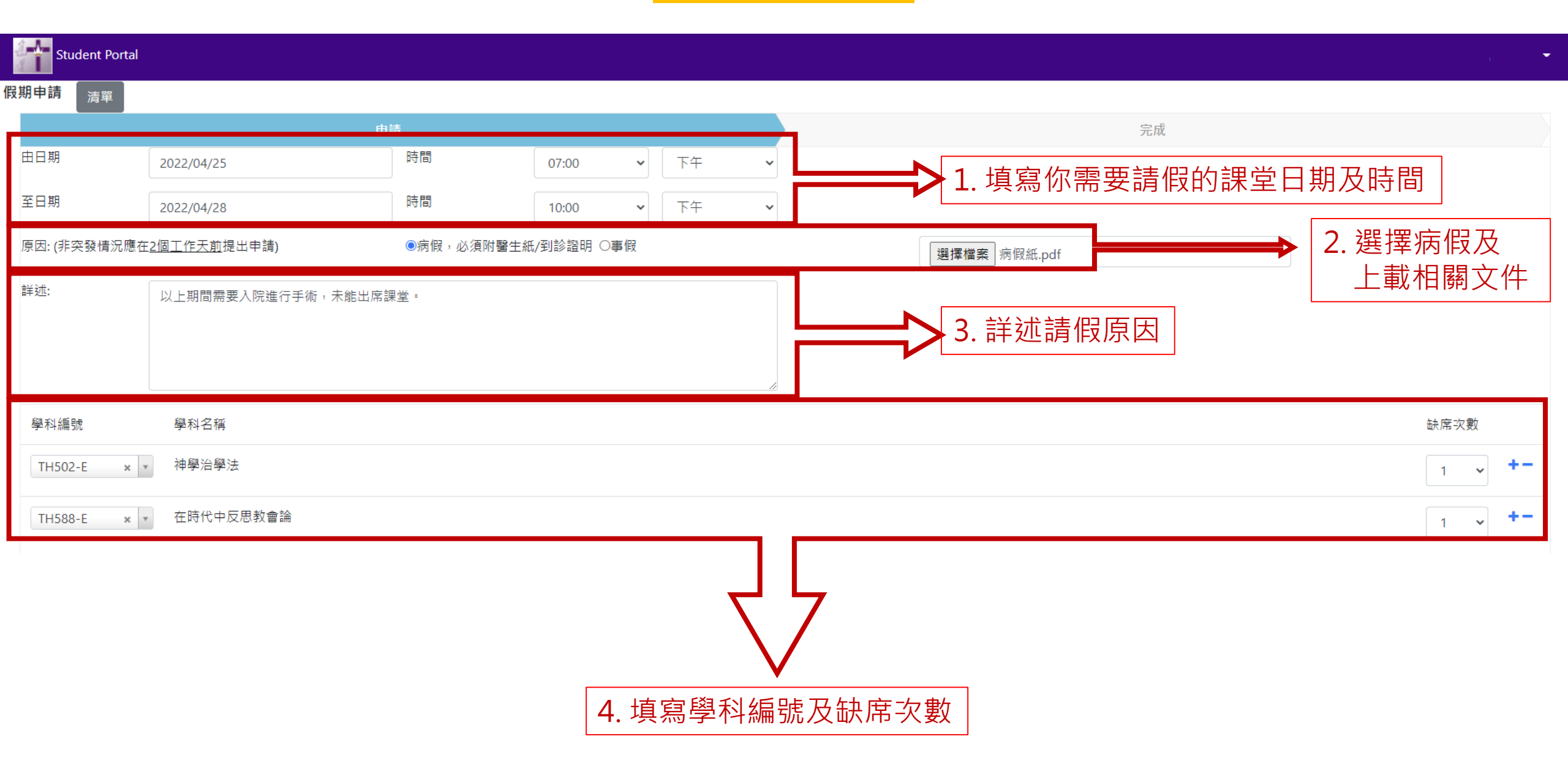

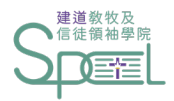

如有查詢:

• 晚間兼讀課程學生:

請聯絡建道神學院教牧及信徒領袖學院 (spcl@abs.edu 或 2735-1470)

• 網上修讀模式學生:

請聯絡網上課程同工 (<u>eclass@abs.edu</u> 或 3657-4727)

•海外課程學生:

請聯絡建道神學院國際學院 (ist@abs.edu 或 3657-4859)

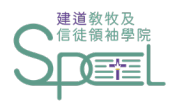

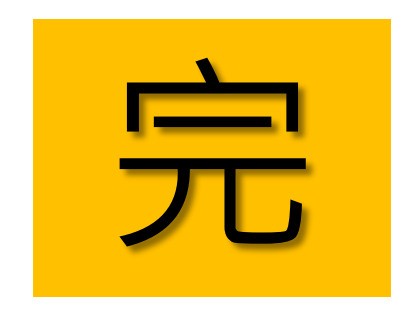